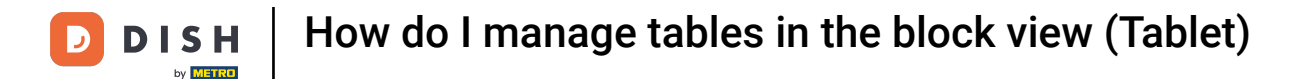

#### Welcome to the DISH POS app. In this tutorial, we show you how to manage tables in the block view.

| ≡ DISHPOS Restaurant | FACILITIES OPEN ORE | DERS CUSTOMER ACCOUNTS |                     | ¢ |
|----------------------|---------------------|------------------------|---------------------|---|
| Table 1              | Table 2             | Table 3                | Table 4             |   |
|                      |                     |                        | ©∞                  |   |
| Table 5              | Table 6             | Table 7                | Table 8             |   |
|                      |                     | 7 Ē 1                  | 2 🛆 3 🕒 6 🖹 1       |   |
| Table 9              | Table 10            | Table 11               | Table 12            |   |
|                      | ©∞ 🖻 1              |                        |                     |   |
| Table 13             | Table 14            | Table 15               | Table 16            |   |
| ©∞ 🗉 1               |                     |                        |                     |   |
| Table 17             | Table 18            | Table 19               | Table 20<br>2 seats |   |
|                      |                     |                        |                     |   |
|                      |                     |                        |                     |   |
|                      |                     |                        |                     |   |
|                      |                     |                        |                     |   |

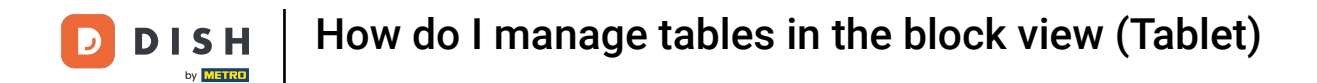

Tables will change their color when they are open longer than the predefined time.

| ≡ рі <b>зн</b> роз Restaurant    | FACILITIES OPEN ORE | DERS CUSTOMER ACCOUNTS |                            | ÷ |
|----------------------------------|---------------------|------------------------|----------------------------|---|
| Table 1                          | Table 2             | Table 3                | Table 4<br>∞ 🗐 1           |   |
| Table 5                          | Table 6             | Table 7                | Table 8                    |   |
|                                  |                     | ©7Ē1                   | 2 🛆 3 🕒 6 🗐 1              |   |
| Table 9                          | Table 10<br>∞ 🖻 1   | Table 11               | Table 12                   |   |
| Table 13<br><sup>(L)</sup> ∞ 🗐 1 | Table 14            | Table 15               | Table 16                   |   |
| Table 17                         | Table 18            | Table 19               | <b>Table 20</b><br>2 seats |   |
|                                  |                     |                        |                            |   |

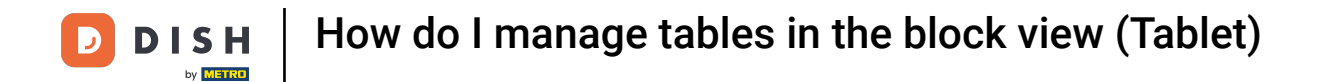

1 The clock icon indicates the time that a table has not received a new order.

| ≡ рі <b>зн</b> роз <b>Restaurant</b> | FACILITIES OPEN ORE | DERS CUSTOMER ACCOUNTS |                             | Ś |
|--------------------------------------|---------------------|------------------------|-----------------------------|---|
| Table 1                              | Table 2             | Table 3                | Table 4                     |   |
| Table 5                              | Table 6             | Table 7                | Table 8                     |   |
|                                      |                     | ①7 🖻 1                 | 2 🛆 <mark>: </mark> 6   🖥 1 |   |
| Table 9                              | Table 10            | Table 11               | Table 12                    |   |
|                                      | Ŀ∞ 🖻 1              |                        |                             |   |
| Table 13                             | Table 14            | Table 15               | Table 16                    |   |
| ©∞ 🖻 1                               |                     |                        |                             |   |
| Table 17                             | Table 18            | Table 19               | <b>Table 20</b><br>2 seats  |   |
|                                      |                     |                        |                             |   |
|                                      |                     |                        |                             |   |

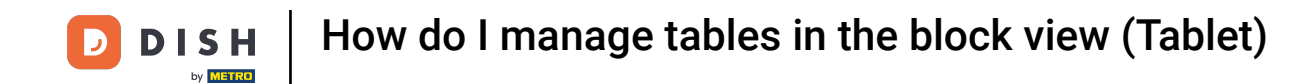

If the table has multiple courses, you can see which course the table is in. This is represented by the cloche icon. Note: The first number represents the current course, and the second number represents the total number of courses.

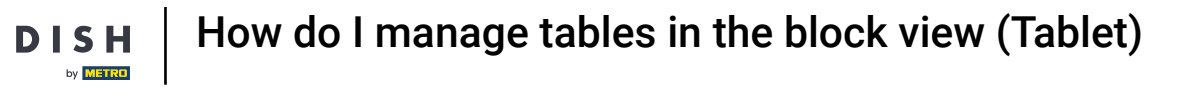

D

| ≡ рі <b>зн</b> роз Restaurant | FACILITIES OPEN ORD | ERS CUSTOMER ACCOUNTS |                            | Ś |
|-------------------------------|---------------------|-----------------------|----------------------------|---|
| Table 1                       | Table 2             | Table 3               | Table 4<br>① ∞ 🗐 1         |   |
| Table 5                       | Table 6             | Table 7<br>① 7        | Table 8                    |   |
| Table 9                       | Table 10<br>└ ∞ 🖻 1 | Table 11              | Table 12                   |   |
| Table 13<br>└ ∞ 🖻 1           | Table 14            | Table 15              | Table 16                   |   |
| Table 17                      | Table 18            | Table 19              | <b>Table 20</b><br>2 seats |   |
|                               |                     |                       |                            |   |

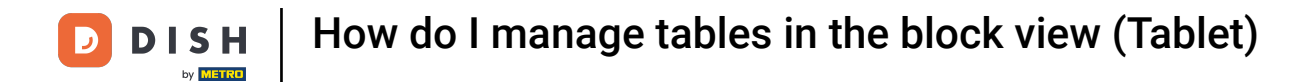

### The receipt icon indicates how many orders are active.

| ≡ різнроз Restaurant | FACILITIES OPEN ORD | ERS CUSTOMER ACCOUNTS |                     | Ś |
|----------------------|---------------------|-----------------------|---------------------|---|
| Table 1              | Table 2             | Table 3               | Table 4             |   |
| Table 5              | Table 6             | Table 7               | Table 8             |   |
|                      |                     | ①7 🖻 1                | 2 🛆 3 🕒 🤅 🖻 1       |   |
| Table 9              | Table 10            | Table 11              | Table 12            |   |
|                      | 🕒 co 🗏 1            |                       |                     |   |
| Table 13             | Table 14            | Table 15              | Table 16            |   |
| 🕒 oo 🖻 1             |                     |                       |                     |   |
| Table 17             | Table 18            | Table 19              | Table 20<br>2 seats |   |
|                      |                     |                       |                     |   |
|                      |                     |                       |                     |   |

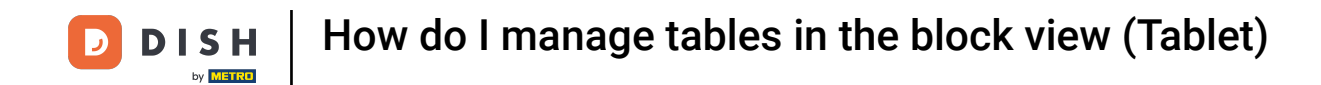

Once you selected a table, you can overlook the latest order. To get back to the overview of the tables, tap on the corresponding arrow.

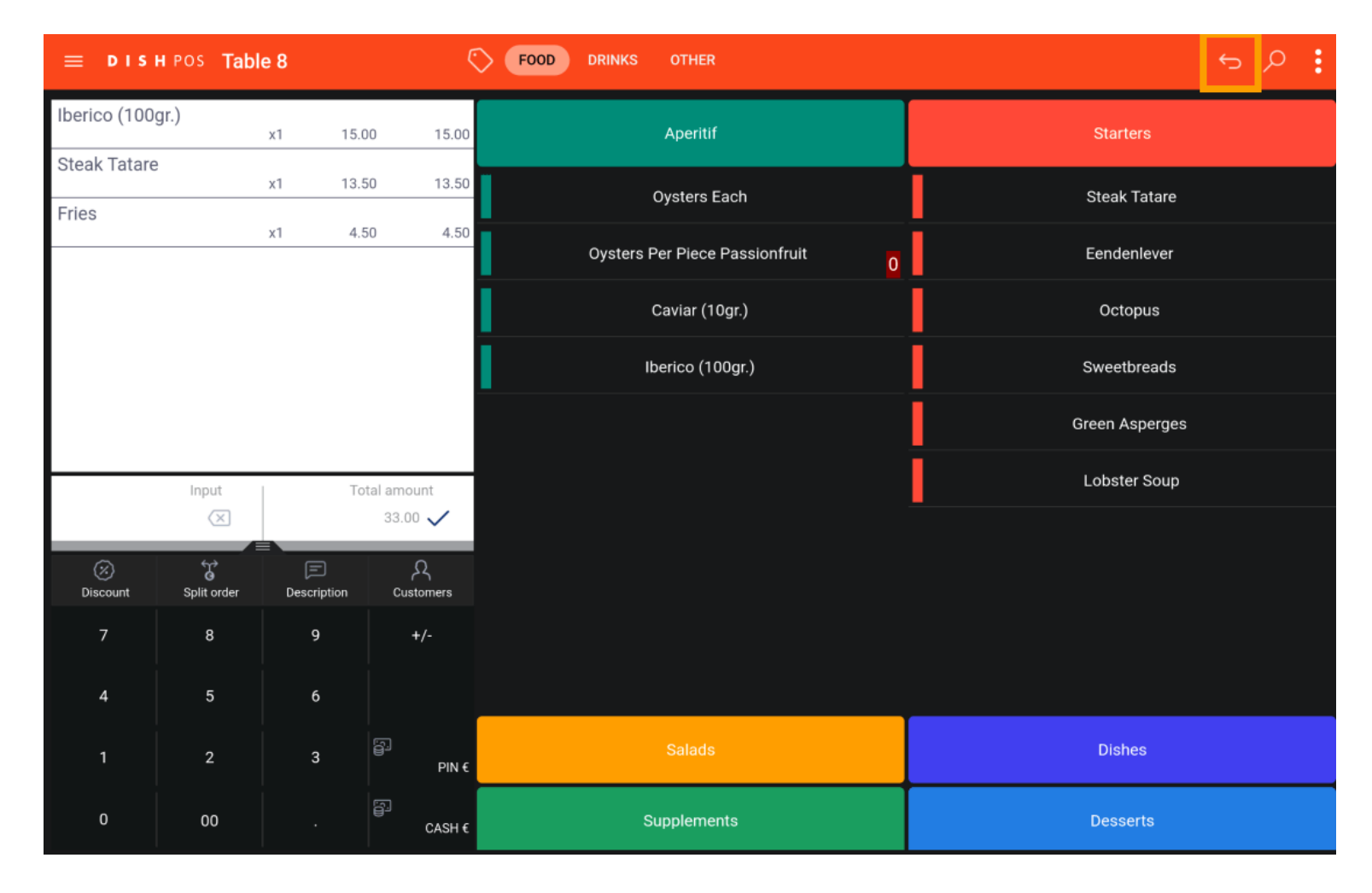

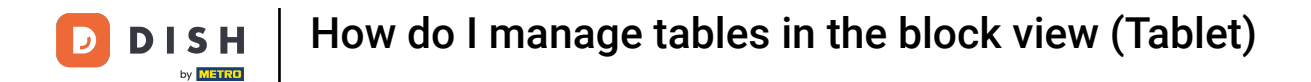

## • Tap and hold on a table to display the options.

| ≡ рі <b>зн</b> роз <b>Restaurant</b> | FACILITIES OPEN OR | DERS CUSTOMER ACCOUNTS |                     | Ś |
|--------------------------------------|--------------------|------------------------|---------------------|---|
| Table 1                              | Table 2            | Table 3                | Table 4             |   |
|                                      |                    |                        | 🕒 oo 🗐 1            |   |
| Table 5                              | Table 6            | Table 7                | Table 8             |   |
|                                      |                    | <b>⊡</b> 7 <b>Ē</b> 1  | 2 🛆 3 🕒 6 🗏 1       |   |
| Table 9                              | Table 10           | Table 11               | Table 12            |   |
|                                      | ()∞ 🖻 1            |                        |                     |   |
| Table 13                             | Table 14           | Table 15               | Table 16            |   |
| 🕒 co 🖻 1                             |                    |                        |                     |   |
| Table 17                             | Table 18           | Table 19               | Table 20<br>2 seats |   |
|                                      |                    |                        |                     |   |
|                                      |                    |                        |                     |   |
|                                      |                    |                        |                     |   |
|                                      |                    |                        |                     |   |

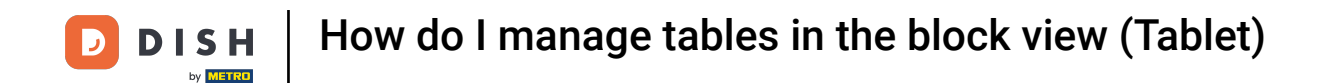

A pop-up window with multiple options will appear. Here you can display an overview of the orders, open a new order, process the payment, move an order, merge orders or reprint an order.

| Table 2                                                       | Та | ible 3 | Table 4 |               |
|---------------------------------------------------------------|----|--------|---------|---------------|
| Table 7                                                       |    |        |         | 🕒 co 🖻 1      |
| ORDERS                                                        |    |        |         |               |
| i≣ Orders (1)<br>द्ग New order                                |    |        |         | 2 🛆 3 🕒 5 🗐 1 |
| ⓒ Payment ⊢ Move order                                        |    |        |         |               |
| 🚡 Merge orders                                                |    |        |         |               |
| 🖨 Reprint Order                                               |    |        |         |               |
| SERVICED                                                      |    |        |         |               |
| <ul> <li>△ Table 7 Serviced</li> <li>⊲ Next course</li> </ul> |    |        |         |               |
| SEARCH                                                        |    |        |         |               |
|                                                               |    |        |         |               |
|                                                               |    |        |         |               |
|                                                               |    |        |         |               |

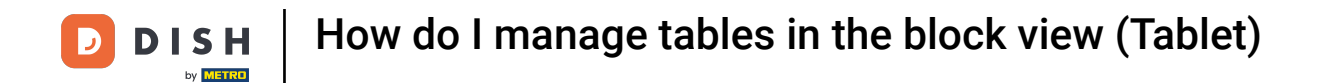

### • Tap and hold on a table without an order to display the corresponding options.

| ≡ рі <b>зн</b> роз <b>Restaurant</b> | FACILITIES OPEN ORE | DERS CUSTOMER ACCOUNTS |                            | ¢ |
|--------------------------------------|---------------------|------------------------|----------------------------|---|
| Table 1                              | Table 2             | Table 3                | Table 4                    |   |
|                                      |                     |                        | ©∞ 🖻 1                     |   |
| Table 5                              | Table 6             | Table 7                | Table 8                    |   |
|                                      |                     | ①7目1                   | 2 🛆 3 🕒 6 🗏 1              |   |
| Table 9                              | Table 10            | Table 11               | Table 12                   |   |
|                                      | ©∞ 🖻 1              |                        |                            |   |
| Table 13                             | Table 14            | Table 15               | Table 16                   |   |
| ©∞ 🗉 1                               |                     |                        |                            |   |
| Table 17                             | Table 18            | Table 19               | <b>Table 20</b><br>2 seats |   |
|                                      |                     |                        |                            |   |
|                                      |                     |                        |                            |   |
|                                      |                     |                        |                            |   |

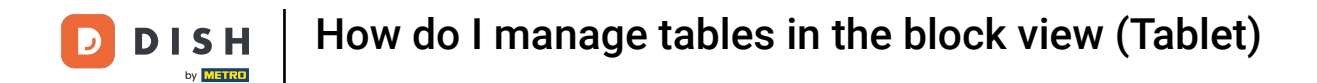

A window will pop up. Here you can open a new order or reprint an order.

| Table 2                    | Table 3  | Table 4  |               |
|----------------------------|----------|----------|---------------|
| Table 11                   |          |          | () ∞ 🗐 1      |
| ORDERS                     |          |          |               |
| Reprint Order              |          |          | 2 🛆 3 🕒 5 🗏 1 |
| SEARCH                     |          |          |               |
| $\mathcal P$ Search orders |          |          |               |
| Table 14                   | Table 15 | Table 16 |               |
|                            |          |          |               |
|                            |          |          |               |
|                            |          |          |               |
|                            |          |          |               |
|                            |          |          |               |
|                            |          |          |               |

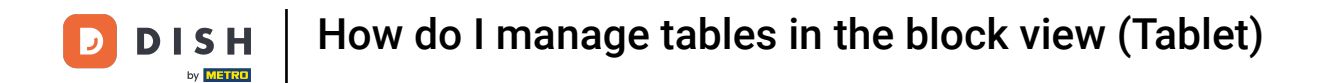

# • To get an overview of all open orders, tap on OPEN ORDERS.

| ≡ DISHPOS Restaurant | FACILITIES | N ORDERS CUSTOMER ACCOUNTS                | ¢        |
|----------------------|------------|-------------------------------------------|----------|
| Table 4              | Table 7    | Table 8                                   | Table 10 |
| ©∞Ē                  | © 9 [      | ] 1 2 <u>△</u> 3 <u></u> 8 <del>□</del> 1 | ©∞ 🗏 1   |
| Table 13             |            |                                           |          |
| ©∞∃                  |            |                                           |          |
|                      |            |                                           |          |
|                      |            |                                           |          |
|                      |            |                                           |          |
|                      |            |                                           |          |
|                      |            |                                           |          |
|                      |            |                                           |          |
|                      |            |                                           |          |
|                      |            |                                           |          |
|                      |            |                                           |          |

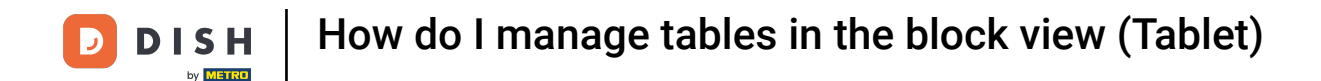

That's it. You completed the tutorial and now know how to manage tables in the block view.

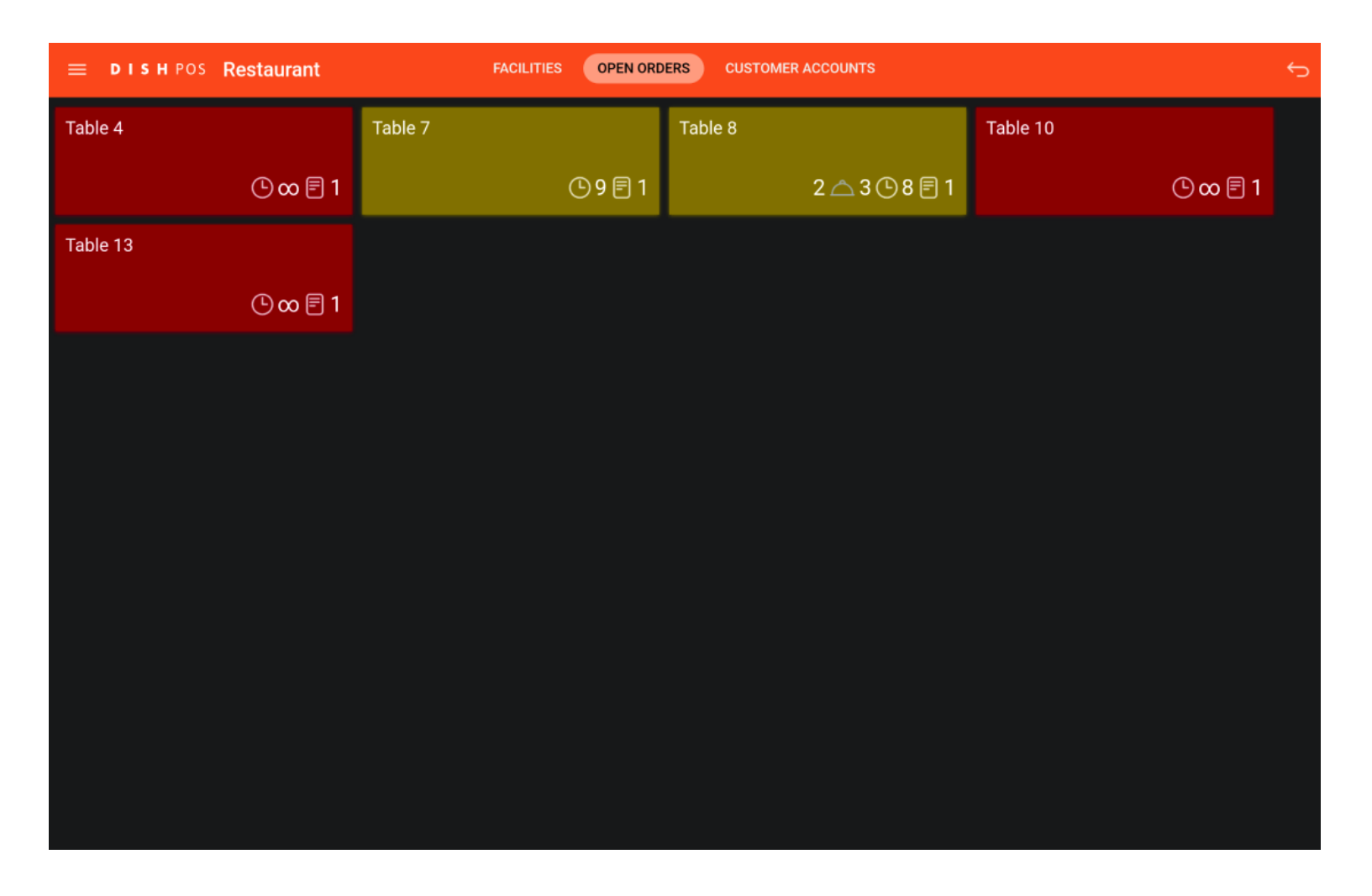

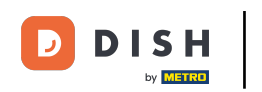

How do I manage tables in the block view (Tablet)

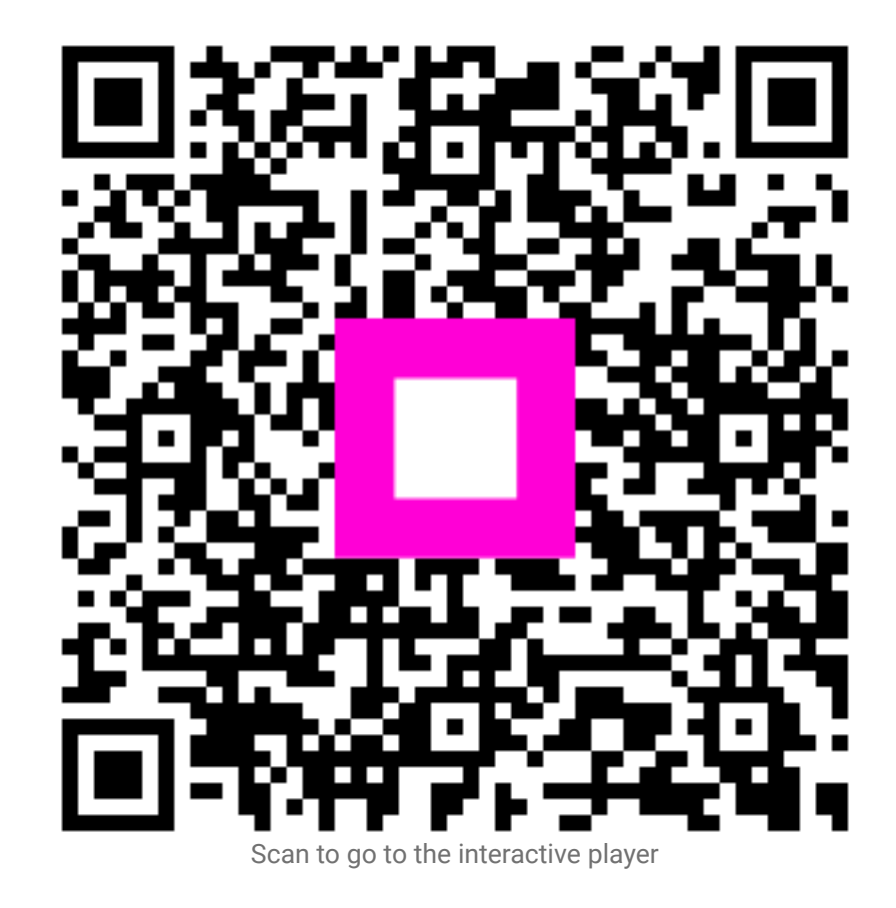